# Instructions

#### To submit images to a competition

Note:

The file size of your image should be no more than 500K. This is the only preprocessing you need to do before submitting your image. The file name should not identify the photographer in any way.

1. Access <u>http://plano.photoclubservices.com/</u>

(The home page changes from time to time so it will not look like this.)

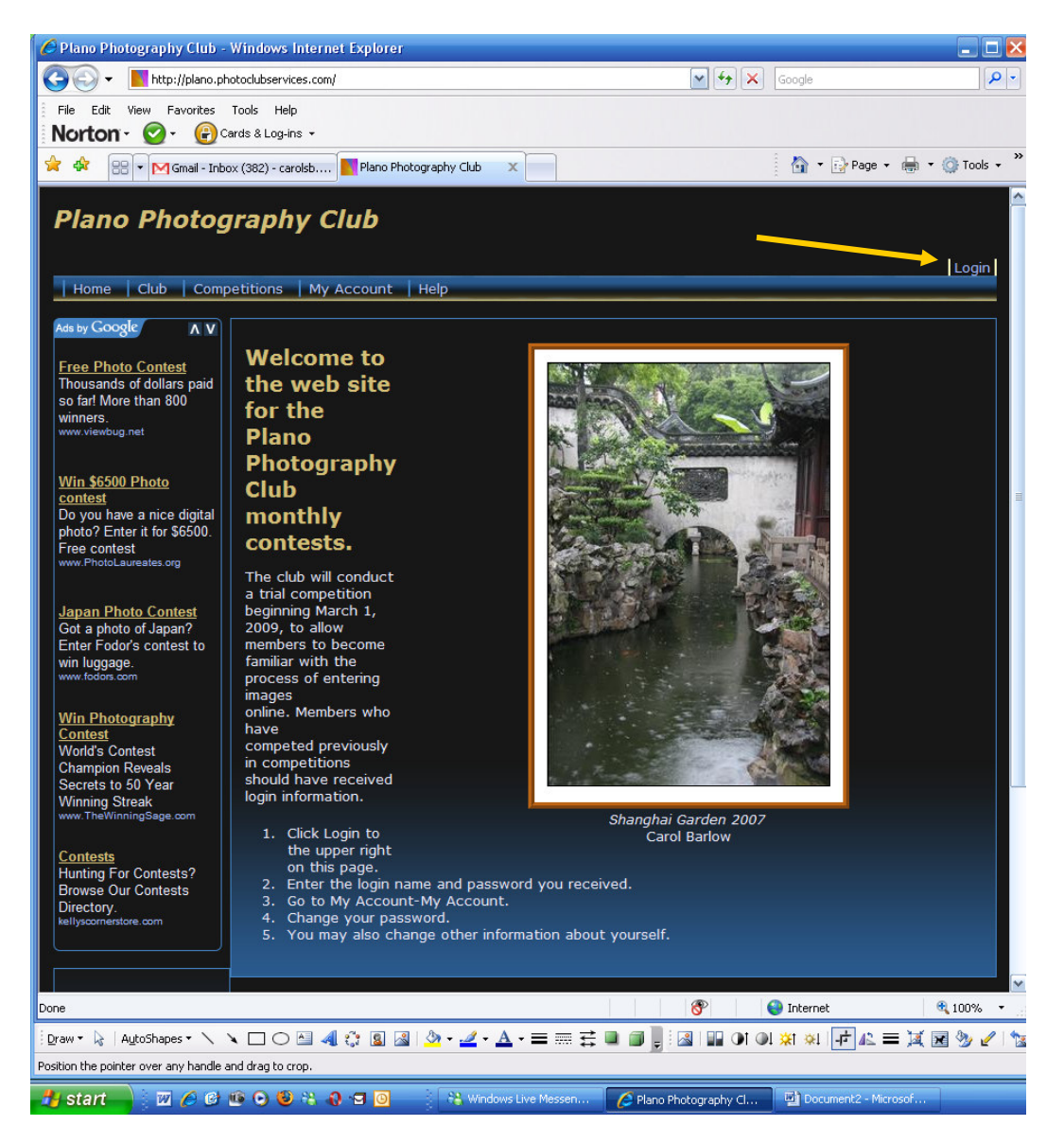

Follow the Login instructions on the Home Page. Notice the Login link at the top right.

#### Plano Photography Club Competition Web Site - Entries

2. Select Competition menu, then Submit Images to a Competition.

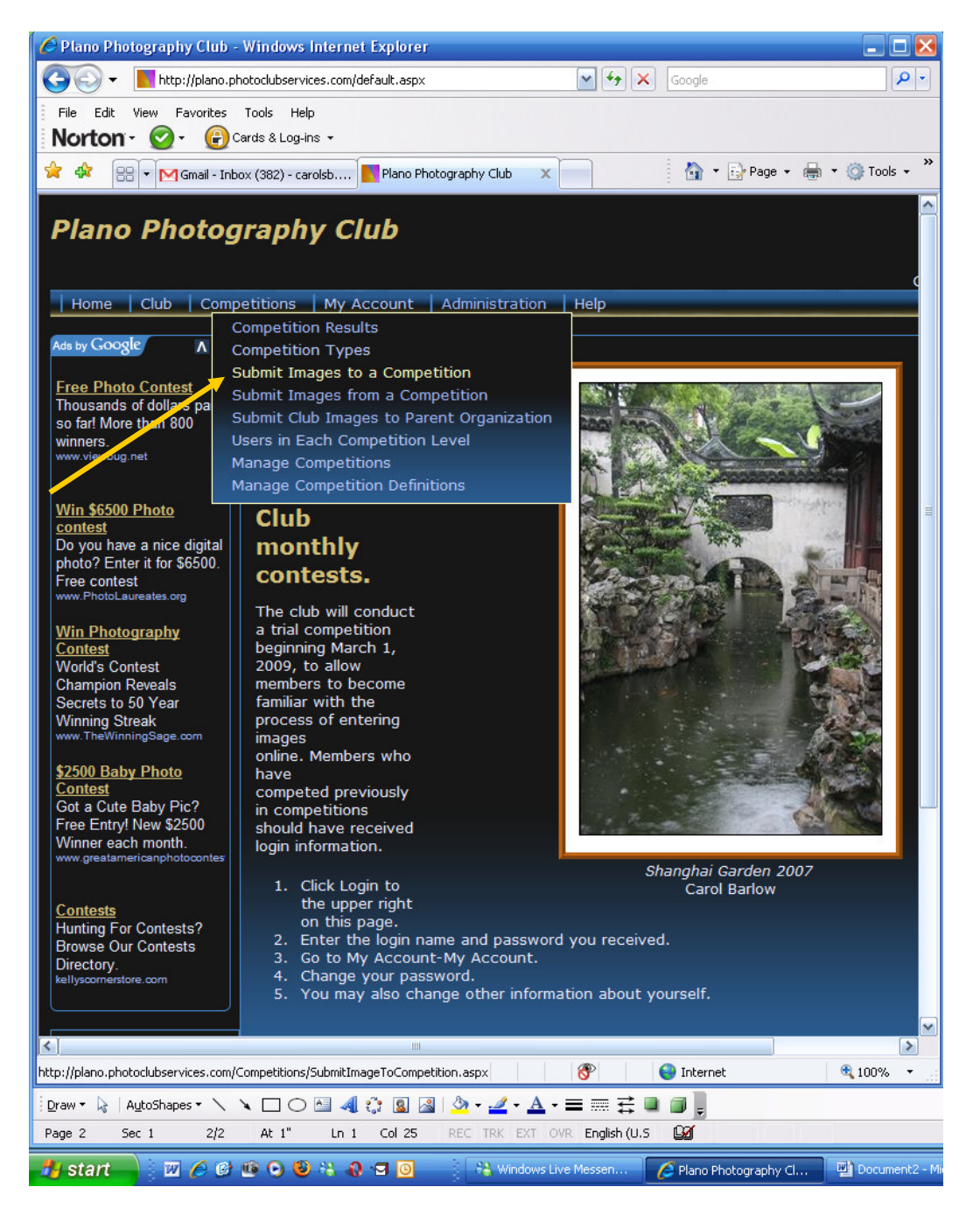

3. There is one available competition. Click the **Select** button next to the competition date (The example shows a 2009-03-02 competition.)

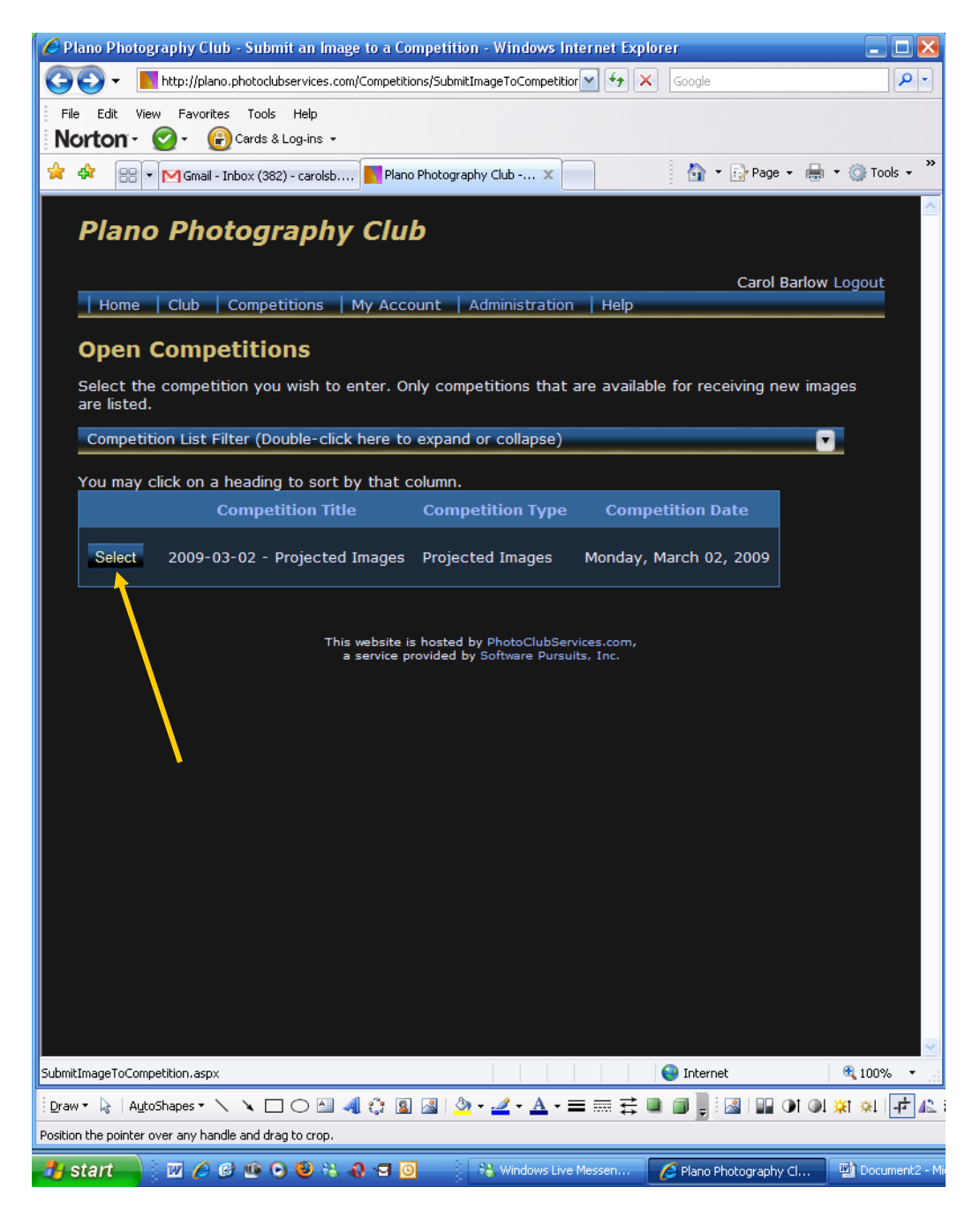

4. The resulting page shows you your level and whether you have entered any pictures. Click **Upload or Catalog an Image into the Competition**. (You may also add images from your previously uploaded images.)

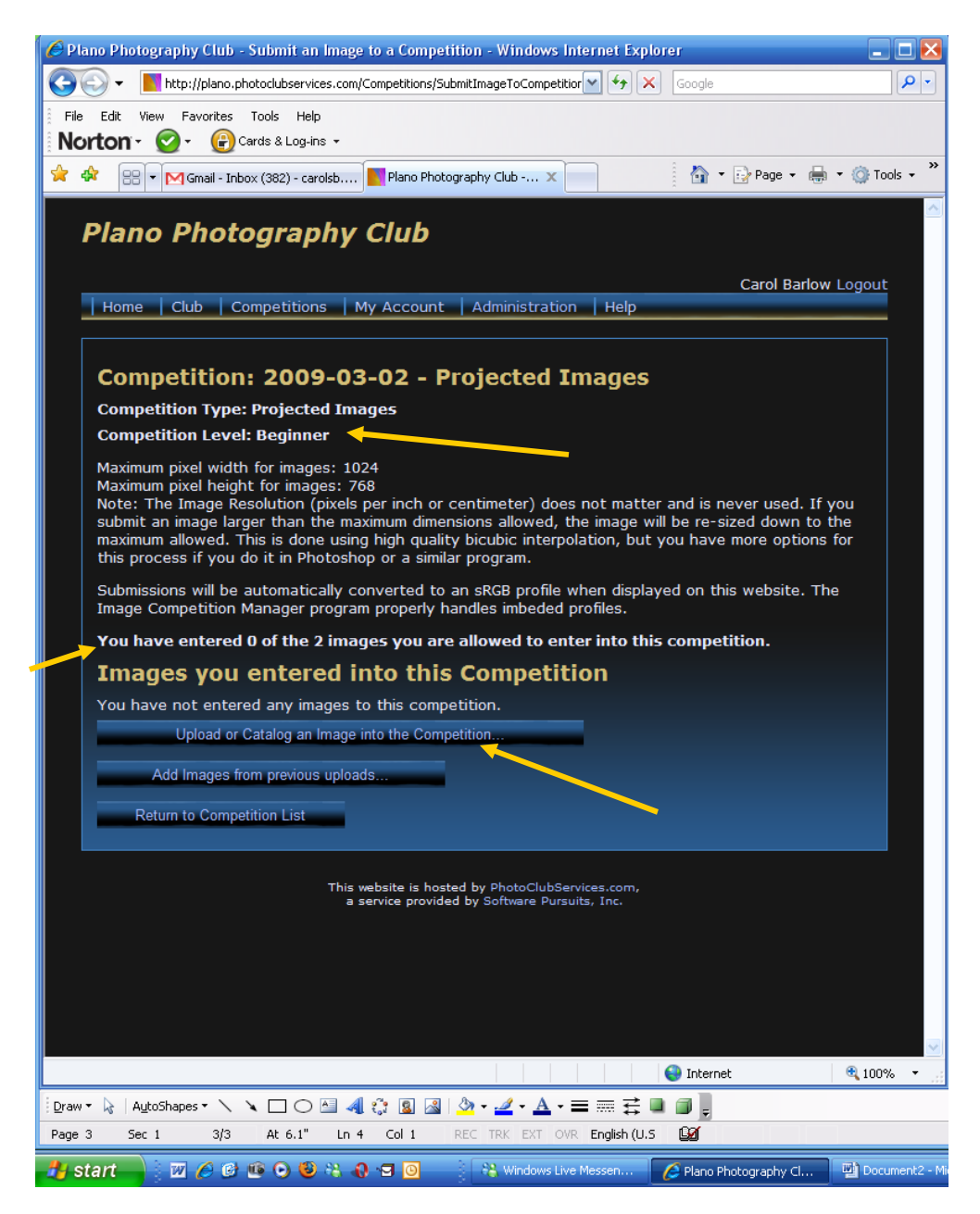

## Plano Photography Club

5. Enter information about the image in the yellow boxes; the other boxes are optional.

Image Type - Select Digital.Title – Required. Enter a title that does not identify the photographer. (This is a change from previous guidelines.)

**Owner Image ID** – Optional. Enter whatever you would like to identify the image in your own collection.

 $\label{eq:Wildlife} \textbf{Wildlife} - NA.$ 

Image - Click the Browse button to upload an image.

| 🖉 Plano Photography Club - Ad                                        | d or Update an Image - Windows Internet Explorer                                                                                                    |                                                                                                    | - 2 2 🛛              |  |  |  |  |  |
|----------------------------------------------------------------------|----------------------------------------------------------------------------------------------------|----------------------------------------------------------------------------------------------------|----------------------|--|--|--|--|--|
| 🚱 🕞 👻 📗 http://plano.photo                                           | Google 🖌                                                                                                    | P -                                                                                                 |                      |  |  |  |  |  |
| File Edit View Favorites Tools Help Norton - 📀 - 🚱 cards & Log-ins - |                                                                                                    |                                                                                                    |                      |  |  |  |  |  |
| 🚖 🏟 💠 M Gmail - Inbox (                                              | 382) - carolsb 📔 Plano Photography Club 🗴                                                                                                    | 🏠 👻 🔂 Page 👻                                                                                        | 🖶 🔹 🎯 Tools 🔹 🍟      |  |  |  |  |  |
|                                                                      | Add New Image                                                                                                    |                                                                                                    |                      |  |  |  |  |  |
| Image Type                                                           | Digital M                                                                                                    |                                                                                                    |                      |  |  |  |  |  |
| Title (Required)                                                     | Note: Titles are unrelated to file names and should not contain the Author's name or any compet<br>in length.                                                                                                    | ùtion identifiers. Titles cannot exceed 2000 ch                                                     | aracters             |  |  |  |  |  |
|                                                                      | Check Spelling                                                                                                    |                                                                                                    |                      |  |  |  |  |  |
| Owner Image Id                                                       | Use this optional field to identify this image within your own collection.                                                                                                    |                                                                                                    |                      |  |  |  |  |  |
| Wildlife                                                             | Check this box if this image qualifies as a "Genuine Wildlife" image as defined in any special comp<br>considered a subcategory of a Nature competition.                                                                                                    | etition that uses this designation. This is gene                                                    | erally               |  |  |  |  |  |
| Image                                                                | Upload an Image File.<br>Please use the "Browse" button to locate your file. Keying in a path will not work properly on son<br>click the "Add This Image" button below.<br>A maximum size has generally been specified for most images. If you exceed the maximum size al<br>your image will be resized after the upload completes.<br>Browse<br>Upload Status: | ne browsers. Your file will not be uploaded unti<br>Nowed, your upload time will be unnecessarily l | äl you =<br>Iong and |  |  |  |  |  |
|                                                                      | Cancel Add This Image<br>If you have requested the upload of an image it may take some time to transfer the image to the<br>transfer and update is complete.                                                                                                    | e server. You will see an acknowledgement wh                                                        | nen the              |  |  |  |  |  |
|                                                                      | This website is hosted by PhotoClubServices.com,<br>a service provided by Software Pursuits, Inc.                                                                                                    |                                                                                                    |                      |  |  |  |  |  |
|                                                                      |                                                                                                    | 😜 Internet                                                                                          | € 100% ·             |  |  |  |  |  |
| 🏄 start 🚽 🔟 🖉 🕼 🖞                                                    | 😧 🕑 🐮 🚷 🖅 🙆 👔 😵 Windows Live Messen 🌈 Plano Photography Cl 📴 Document2 - Microsof                                                                                                    | P 🖗 A                                                                                               | 🔏 🔇 🛃 5:43 PM —      |  |  |  |  |  |

6. Navigate to the location of your images and select the one you want to upload. Click **Open** on the **Choose File** window.

| 🟉 Plano Photo                                                                                     | graphy Club - Ad                                                                                                    | d or Update an Image - Windows Inte                                                                                                    | ernet Explorer                                                                     |                                                                                                    |                                                                                             | _ 7 ×               |  |
|---------------------------------------------------------------------------------------------------|----------------------------------------------------------------------------------------------------|----------------------------------------------------------------------------------------------------|------------------------------------------------------------------------------------|----------------------------------------------------------------------------------------------------|---------------------------------------------------------------------------------------------|---------------------|--|
| Choose file                                                                                       |                                                                                                    |                                                                                                    | ? 🔀                                                                                | 4c33-96ec-0e626b188f7c                                                                                   | Google                                                                                      | <b>ب</b> (م)        |  |
| Look jn                                                                                           | n: 📳 My Pictures                                                                                                    | • ÷ €                                                                                                    | <b>*</b>                                                                           |                                                                                                    |                                                                                             |                     |  |
| My Recent<br>Documents<br>Desktop                                                                 | RANKE ALL<br>HE 4 SEASO<br>4seasons.jp                                                                                                    | g cny. 048 The Watching Deskt                                                                                                    | op.ini                                                                             |                                                                                                    | j ûn v ⊡Pege v                                                                              | m · O Tools ·       |  |
| My Documents<br>My Computer                                                                       | H-TC Ticket.b                                                                                                    | mo RealOptions.of Sample                                                                                                    | Pictures                                                                           | t contain the Author's name or any competitie                                                            | on identifiers. Titles cannot exceed 2000 cl                                                | haracters           |  |
| My Network                                                                                        | File name:                                                                                                    | cnv 048 The Watchman-Zungolijog                                                                                                    | ▼ Open                                                                             | ir own collection                                                                                        |                                                                                             |                     |  |
| Places                                                                                            | Files of type:                                                                                                    | All Files (".")                                                                                                    | Cancel                                                                             |                                                                                                    |                                                                                             |                     |  |
|                                                                                                   | Wildlife                                                                                                    | Check this box if this image qua<br>considered a subcategory of a N<br>Genuine Wildlife Image<br>Allow submission to any par                                                                   | ifies as a "Genuine W<br>lature competition.<br>ent competition                    | vildlife* im ge as defined in any special competi                                                        | tion that uses this designation. This is gen                                                | erally              |  |
|                                                                                                   | Image                                                                                                    | Upload an Image File.<br>Please use the "Browse" button<br>click the "Add This Image" butto<br>A maximum size has generally be<br>your image will be resized after<br>Browse<br>Upload Status: | to locate your file. K<br>n below.<br>en specified for mos<br>the upload completes | Yeying in a path will not work properly on some<br>at images. If you exceed the maximum size allov<br>5. | browsers. Your file will not be uploaded unt<br>ved, your upload time will be unnecessarily | til you<br>Iong and |  |
|                                                                                                   | Cancel Add This Image<br>If you have requested the upload of an image it may take some time to transfer the image to the server. You will see an acknowledgement when the<br>transfer and update is complete. |                                                                                                    |                                                                                    |                                                                                                    |                                                                                             |                     |  |
| This website is hosted by BhotoClubServices.com,<br>a service provided by Software Pursuits, Inc. |                                                                                                    |                                                                                                    |                                                                                    |                                                                                                    |                                                                                             |                     |  |
|                                                                                                   |                                                                                                    |                                                                                                    |                                                                                    |                                                                                                    |                                                                                             |                     |  |

7. The location appears in the Image box. Click Add This Image. The status bar shows the progress of the upload.

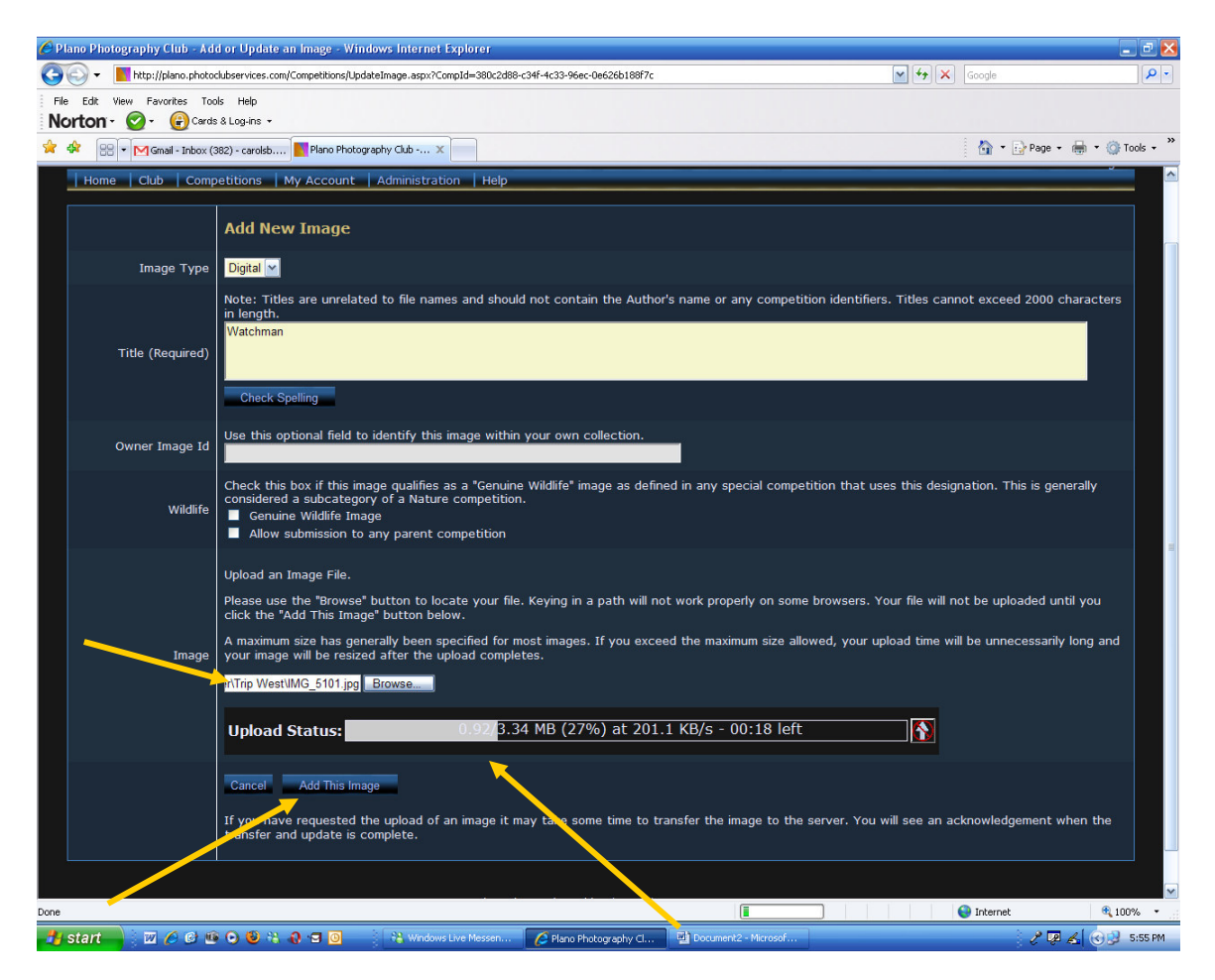

## Plano Photography Club

## Competition Web Site - Entries

8. When the Upload Status bar is completely gray, your image has been uploaded to the competition. (The image size is changed to the competition size restriction, if necessary.)

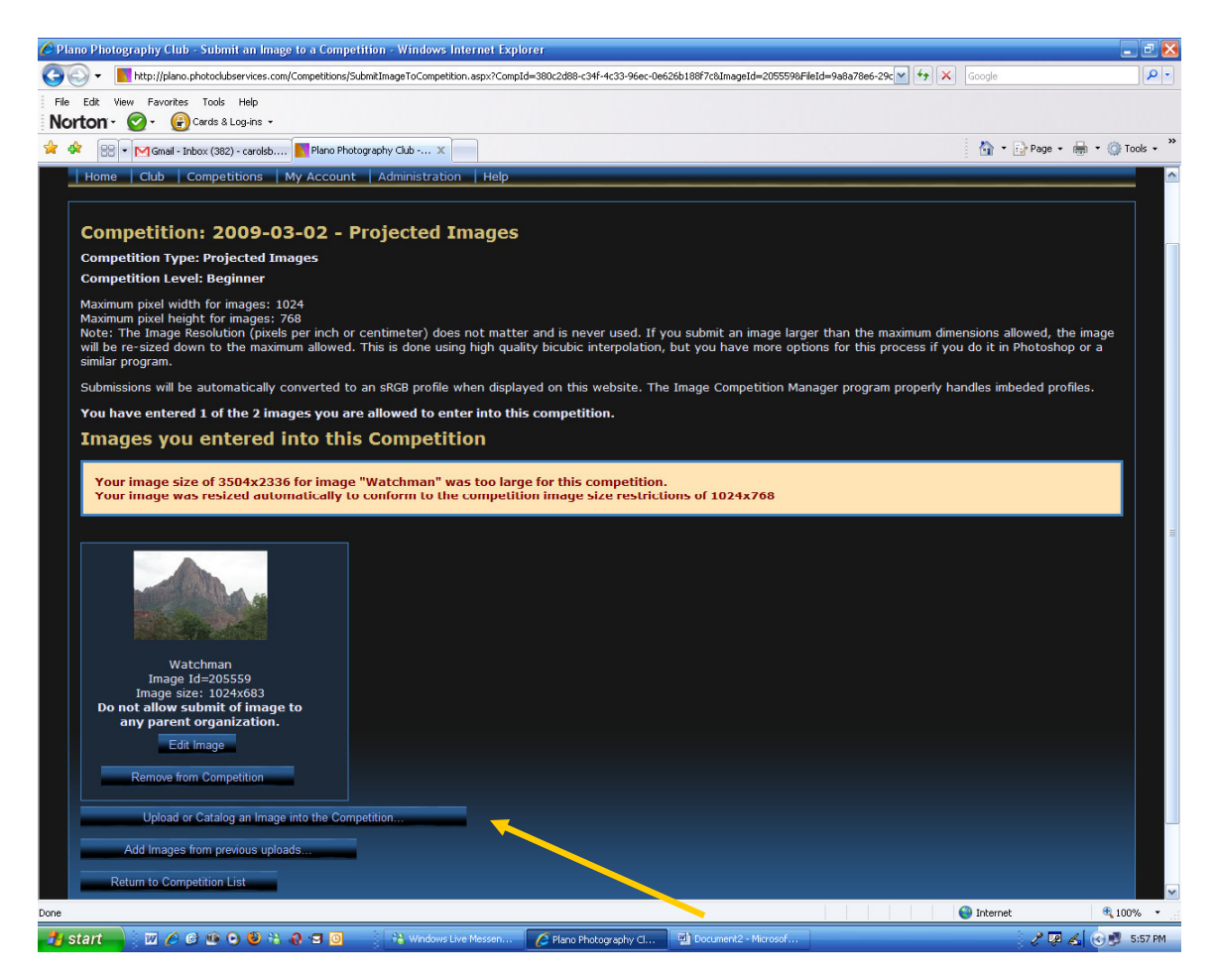

You can repeat these steps to upload another image, add an image previously uploaded, or return to the competition list. Select the appropriate button. You can also select a menu item.

#### To Remove an Image

1. Select Competition menu, then Submit Images to a Competition.

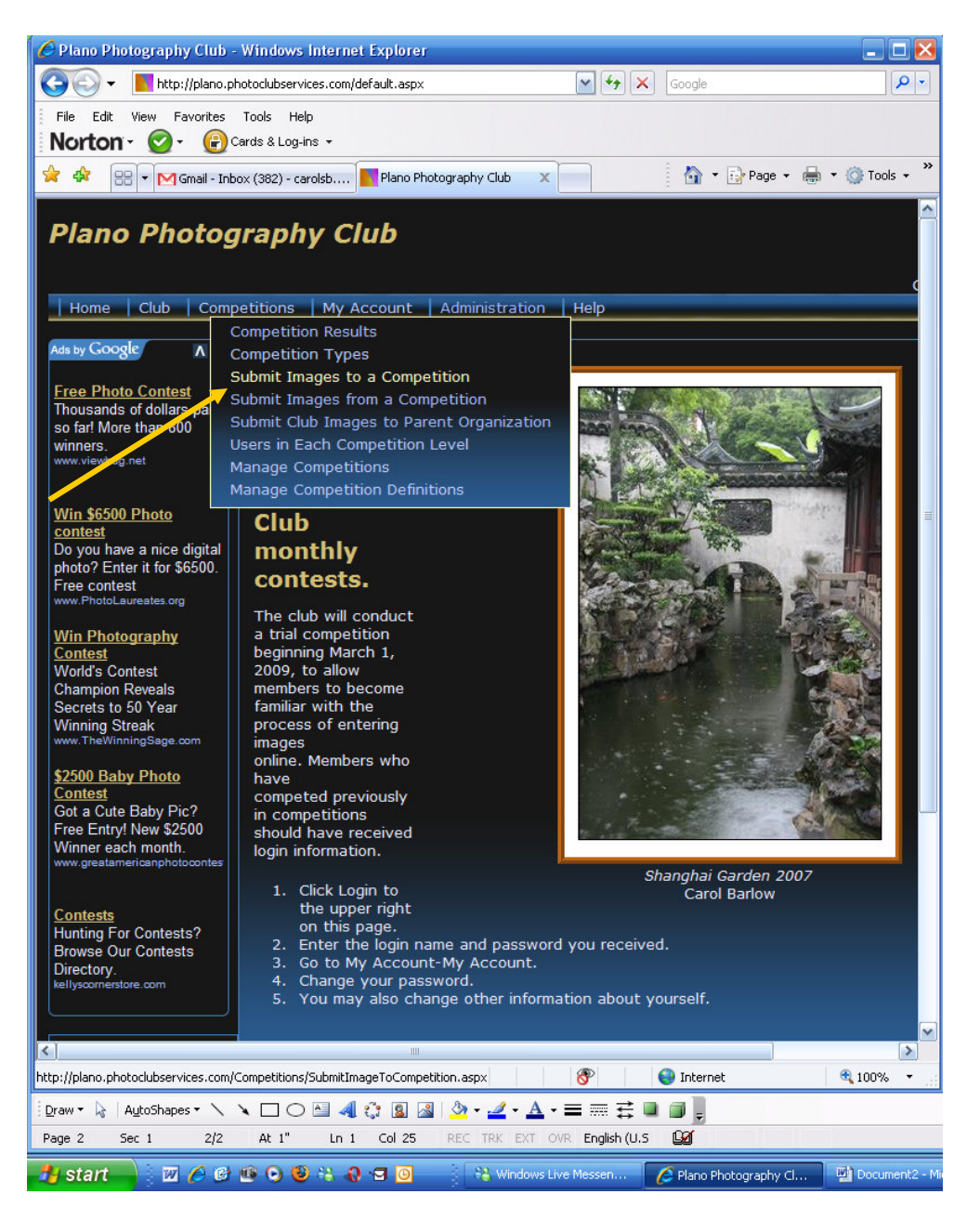

2. There is one available competition. Click the **Select** button. (The example shows the 2009-03-02 competition.)

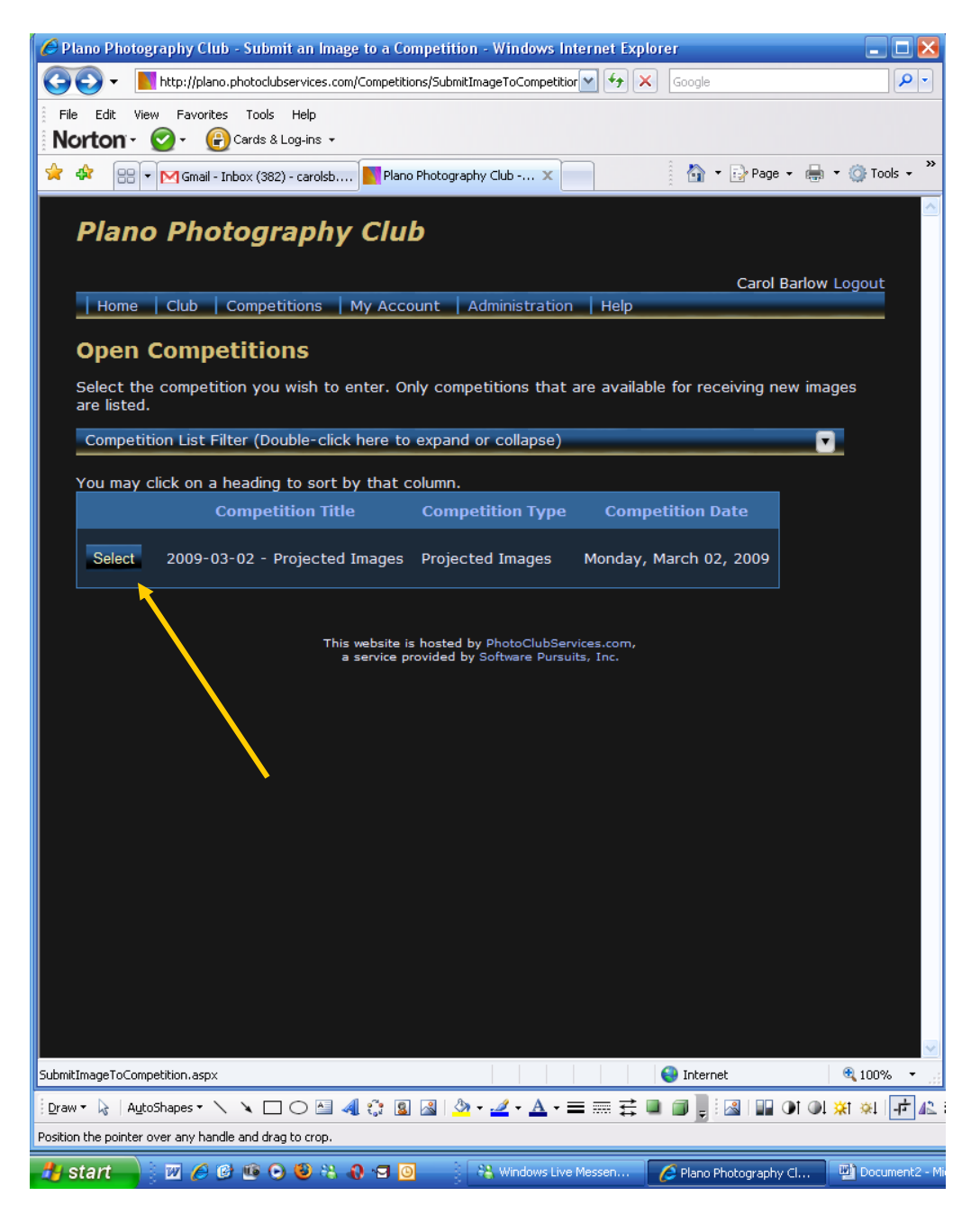

3. Under the image you wish to remove, click Remove from Competition.

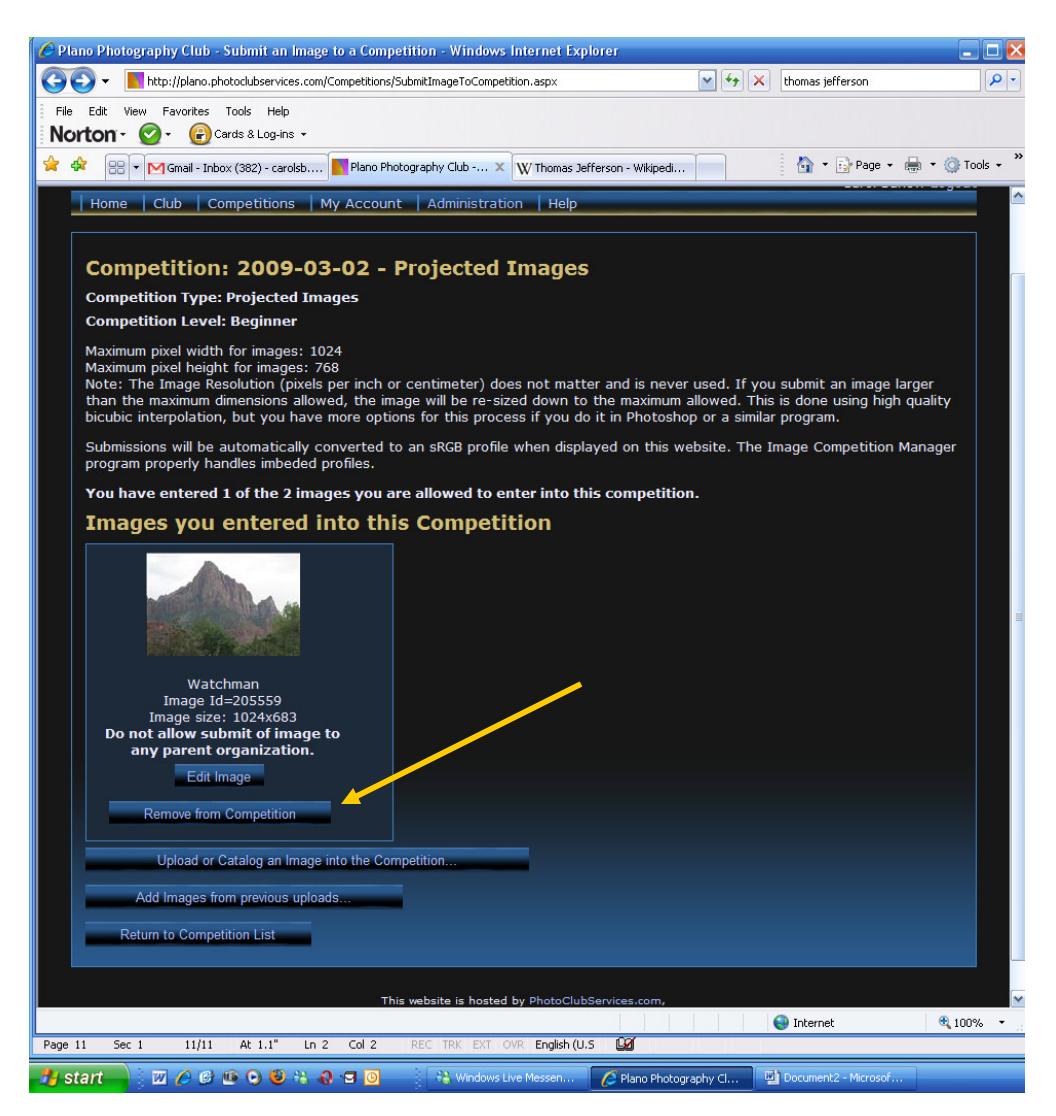

4. A message appears showing how many entries you have in the competition. Although the image is no longer in the competition, it still exists in your Image Library.

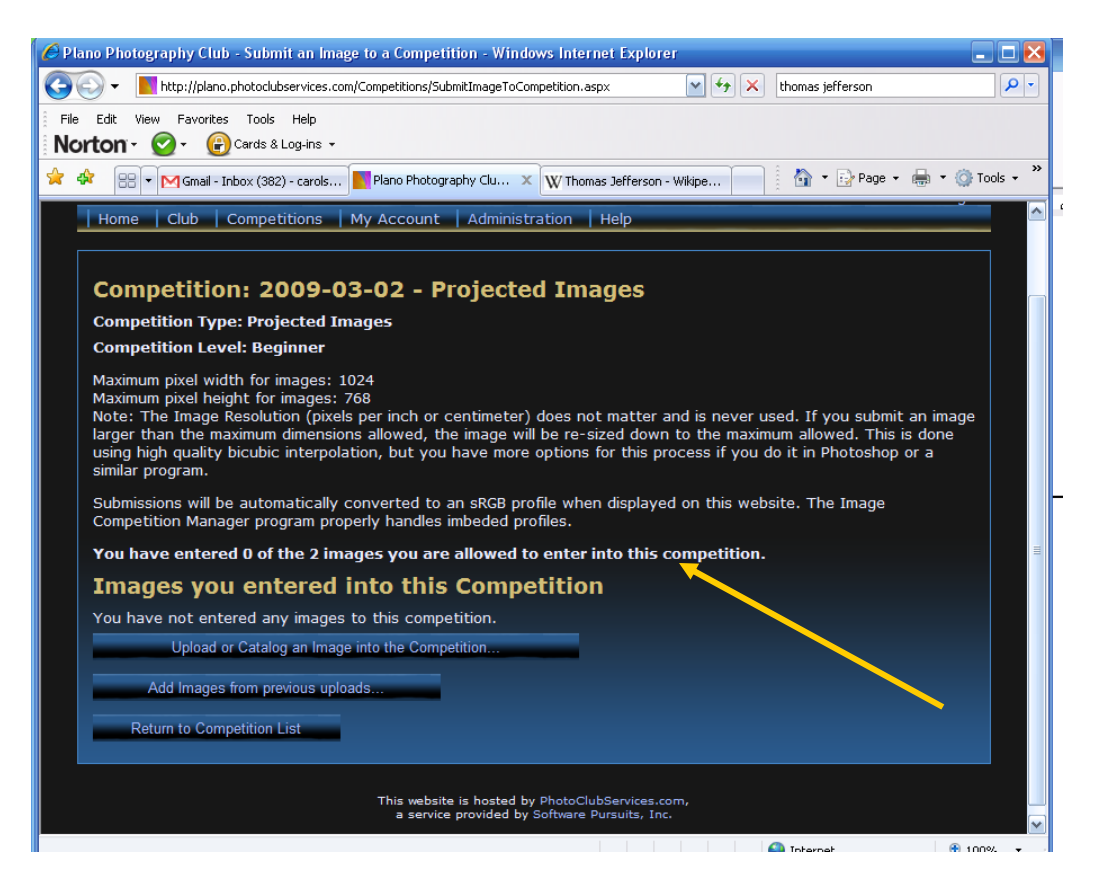

## Plano Photography Club

# Competition Web Site - Entries

5. Select My Account – My Image Library.

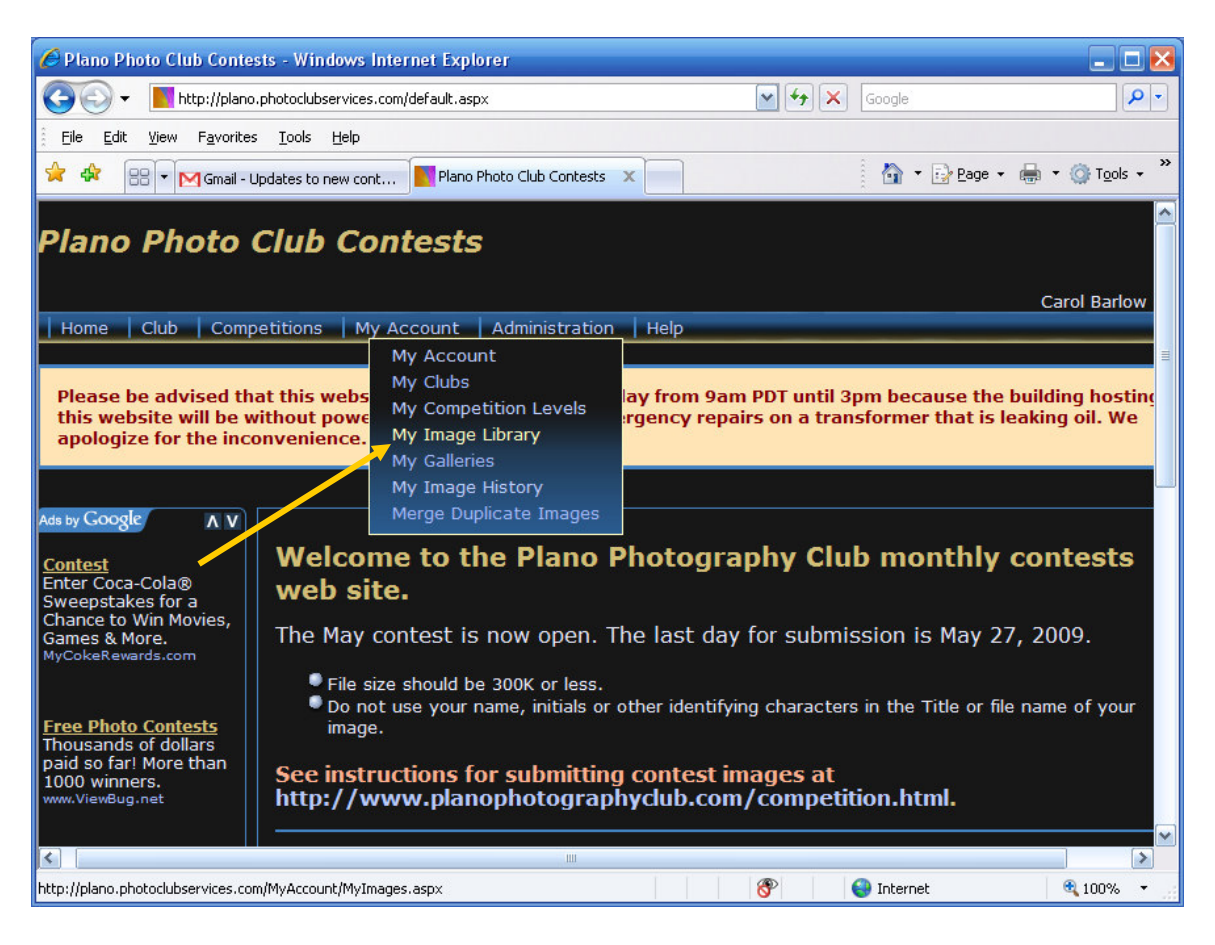

6. Your **Images** page appears with thumbnails of all images in your library. Next to each image you can view the competition history of the image, change details about the image, or remove the image from your library. To replace an image (same file name), you must first delete the image from your library, then upload the replacement image of the same name. Click the **trash** icon.

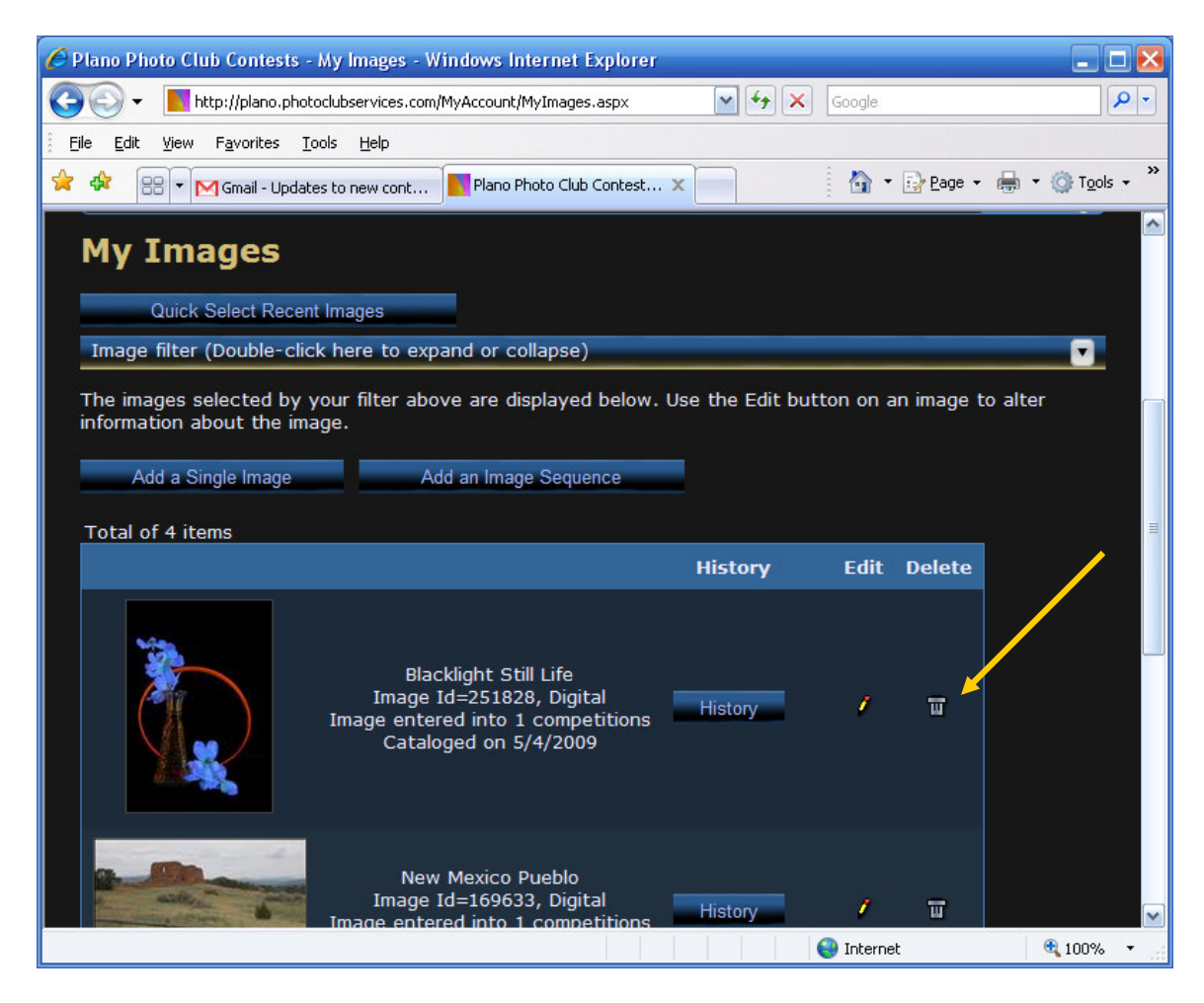

7. A prompt pops up asking you to verify the deletion. Click **OK** to delete the image, or Cancel to keep the image

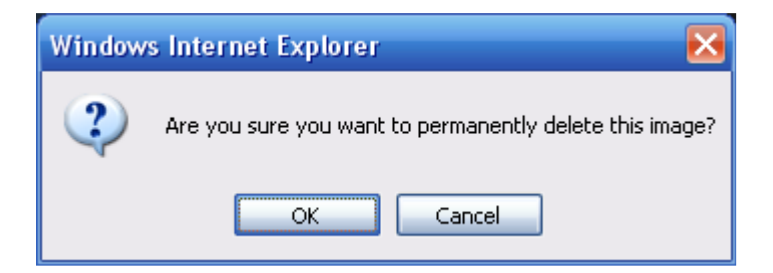

8. If you agree to delete the image, a confirmation appears with the image ID and stating that the image was deleted. You may now upload another image using the same file name and submit it to the competition following the instructions in this document.

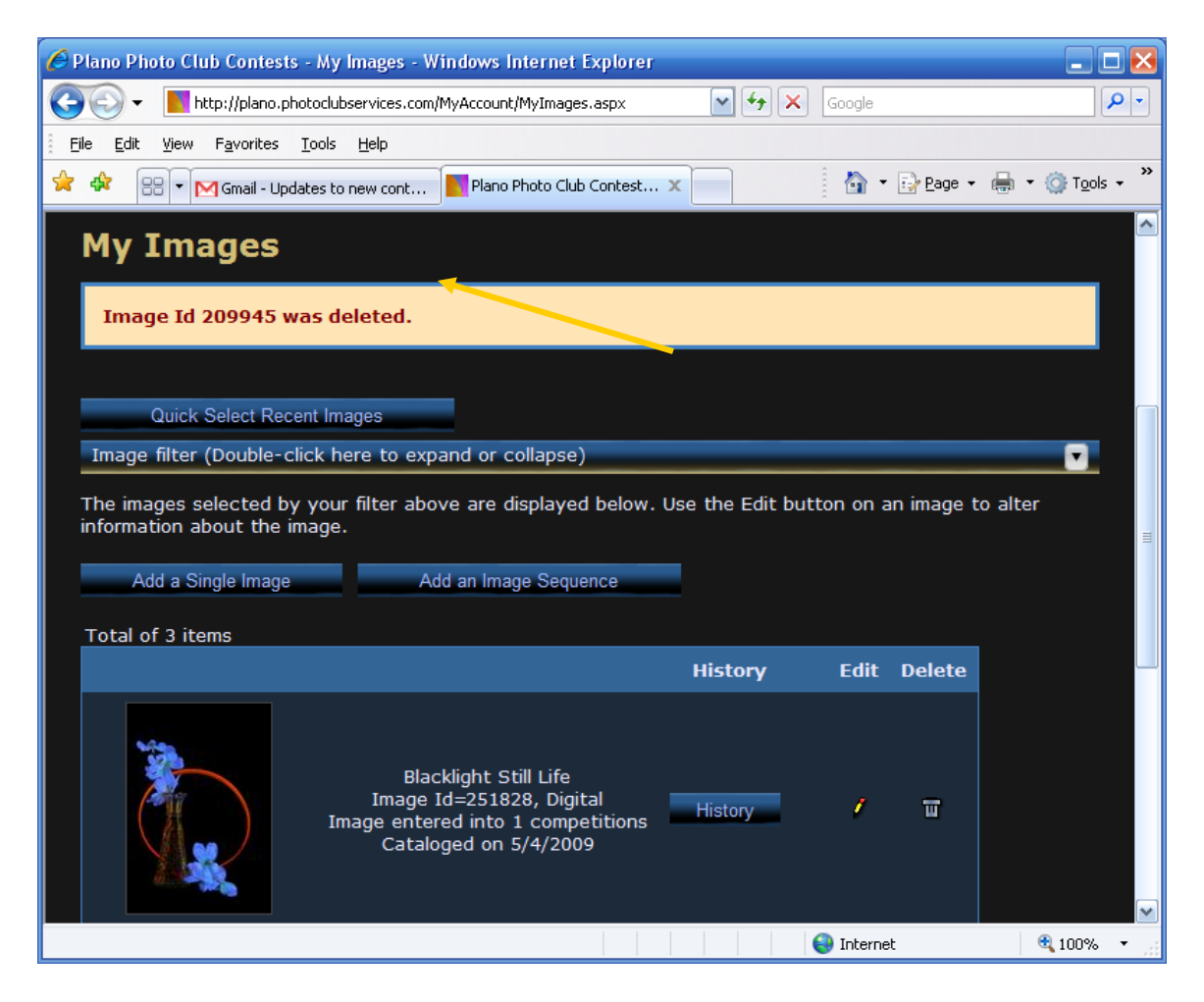